### Instrukcja konfiguracji komunikatora 3CX z możliwością nagrywania rozmów w sieci HaloNet

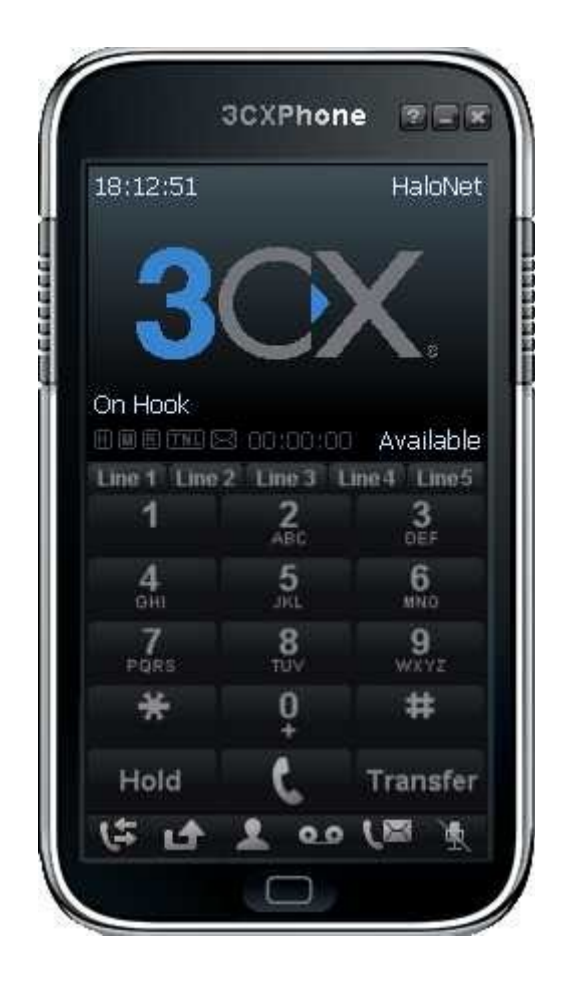

# <u>Instalacja</u> <u>Konfiguracja konta SIP</u>

### Instalacja

- Pobieramy program ze strony <u>http://www.3cx.pl/telefon-voip/voip-softphone.html</u> lub klikając na panel komunikatora powyżej.
- Uruchamiamy zapisany plik.

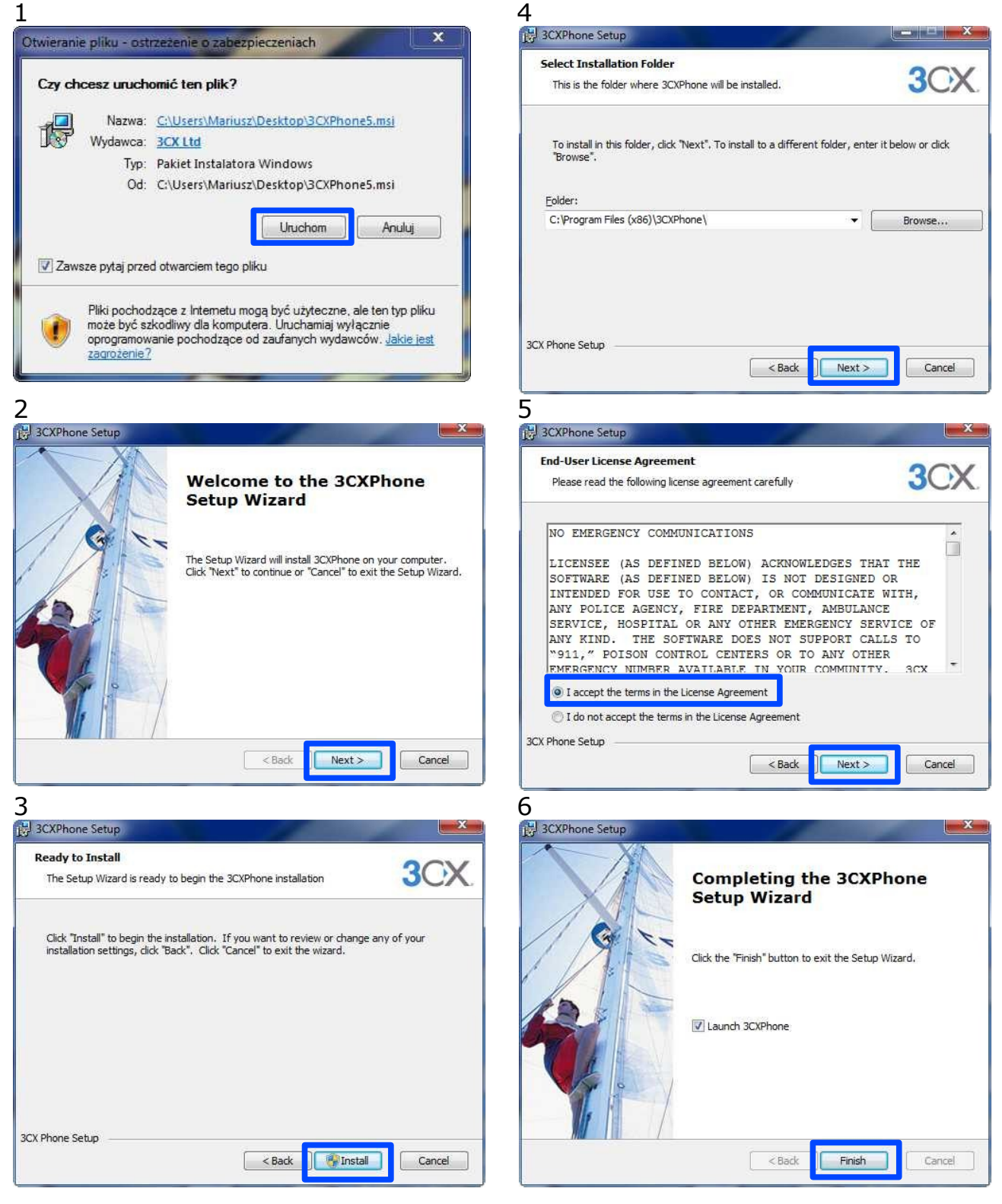

## Konfiguracja konta SIP

| 7                                               | 8                                                                                                    |
|-------------------------------------------------|----------------------------------------------------------------------------------------------------|
|                                                 | Accounts                                                                                                    |
| 3CXPhone 🕿 🖃 🖉                                  | Accounts                                                                                                    |
|                                                 | Active Name Domain Caller ID New                                                                                                    |
| 18:07:55 Set accounts                           | Edit                                                                                                    |
|                                                 | Remove                                                                                                    |
|                                                 | Soft keys                                                                                                    |
|                                                 |                                                                                                    |
|                                                 |                                                                                                    |
| No active accounts configured                   |                                                                                                    |
|                                                 |                                                                                                    |
| Line 1 Line 2 Line 3 Line 4 Line 5              |                                                                                                    |
| 1 2 3                                           | OK Cancel                                                                                                    |
| ABC DEF                                         |                                                                                                    |
| 4 5 6                                           | Po naciśnięciu 'Set accouts'                                                                                                    |
| 7 8 9                                           | pojawi się okienko edycji kont                                                                                                    |
| PORS TUV WXYZ                                   |                                                                                                    |
| * 0 #                                           |                                                                                                    |
|                                                 | Wpisz dowolne dane                                                                                                    |
| Hold 🕻 Transfer                                 | Account sattings                                                                                                    |
| (\$ 1A L 00 (B )                                | Account settings                                                                                                    |
|                                                 | Account name: HaloNet                                                                                                    |
|                                                 | Caller ID:                                                                                                    |
|                                                 | r Credentials                                                                                                    |
|                                                 | Enter your SIP account credentials                                                                                                    |
|                                                 | Extension: jankowalski                                                                                                    |
| Uzupełnij jak poniżej:                          | ID:                                                                                                    |
| Extensions: 'nazwa konta'                       | Password:                                                                                                    |
| ID: 'nazwa konta'<br>Daceword: 'backa da konta' | My location                                                                                                    |
|                                                 | Specify the IP of your PBX/SIP server                                                                                                    |
|                                                 | C I am in the office - local IP of PBX                                                                                                    |
| Zaznacz to pole i wpisz adres                   | • I am out of the office - external IP sip.halonet.pl of PBX                                                                                                    |
| serwera SIP czyli                               | Use 3CX Tunnel                                                                                                    |
| Sipinaionet.pi                                  | Eliminates firewall configuration. Requires 3CX Phone System for                                                                                                    |
|                                                 | Local TP of remote PRY                                                                                                    |
|                                                 | Tunnel password:                                                                                                    |
|                                                 | Participation and Participation and Participatio |
|                                                 | Use Outbound Proxy server                                                                                                    |
|                                                 | Required by some VoIP Providers. Specify IP or name,                                                                                                    |
|                                                 |                                                                                                    |
|                                                 | Perform provisioning from following URL:                                                                                                    |
|                                                 | http://                                                                                                    |
|                                                 |                                                                                                    |
|                                                 | Advanced settings OK Cancel                                                                                                    |

9

HaloNet | www.halonet.pl | bok@halonet.pl

Uwaga!!! Hasło do konta może być inne niż do panelu WWW, jeżeli go nie pamiętasz - ustaw nowe

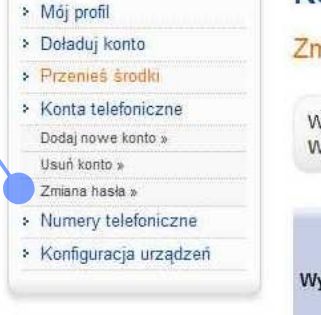

HaloNet

#### Konta telefoniczne

#### Zmiana hasła

Record as MP3 stereo

\*

Wybierz konto, dla którego chcesz : Wpisz dwukrotnie nowe hasło dl jankov jankov () jankov Wybierz konto jankov

> 11 X

Listen

Refresh

Delete Delete All

OK

Cancel

#### 10 **3CXPhone** 'On Hook' – komunikator gotowy do pracy 18:12:51 HaloNet Calls recordings Recording options Configure recording options ✓ Record as local files Local recorded calls On Hook 0 0 0 0 0 0 0 0 0 0 Available Account: Available recordings: Line 1 Line 2 Line 3 Line 4 Line 5 3 2 1 5 6 4 8 7 PORS 9 ₩XYZ 0 # × Hold Transfer Total size: 50.81 KB 0 Po ponownym naciśnieciu ikonki nagrywania pojawi się okno menedżera nagrań

Jeżeli chcesz nagrać rozmowę, to po zestawieniu połaczenia naciśnij ikonkę nagrywania